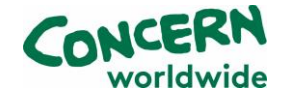

## **Registration:**

Before using the platform, all schools must register with their email address and create a password. Please do take note of this password, although there is a 'Forgot your password' function as a backup. You only have to do this once. We would recommend you save/ bookmark the address. You can also access the system from your mobile device.

1. Go to: https://debates.concern.net/

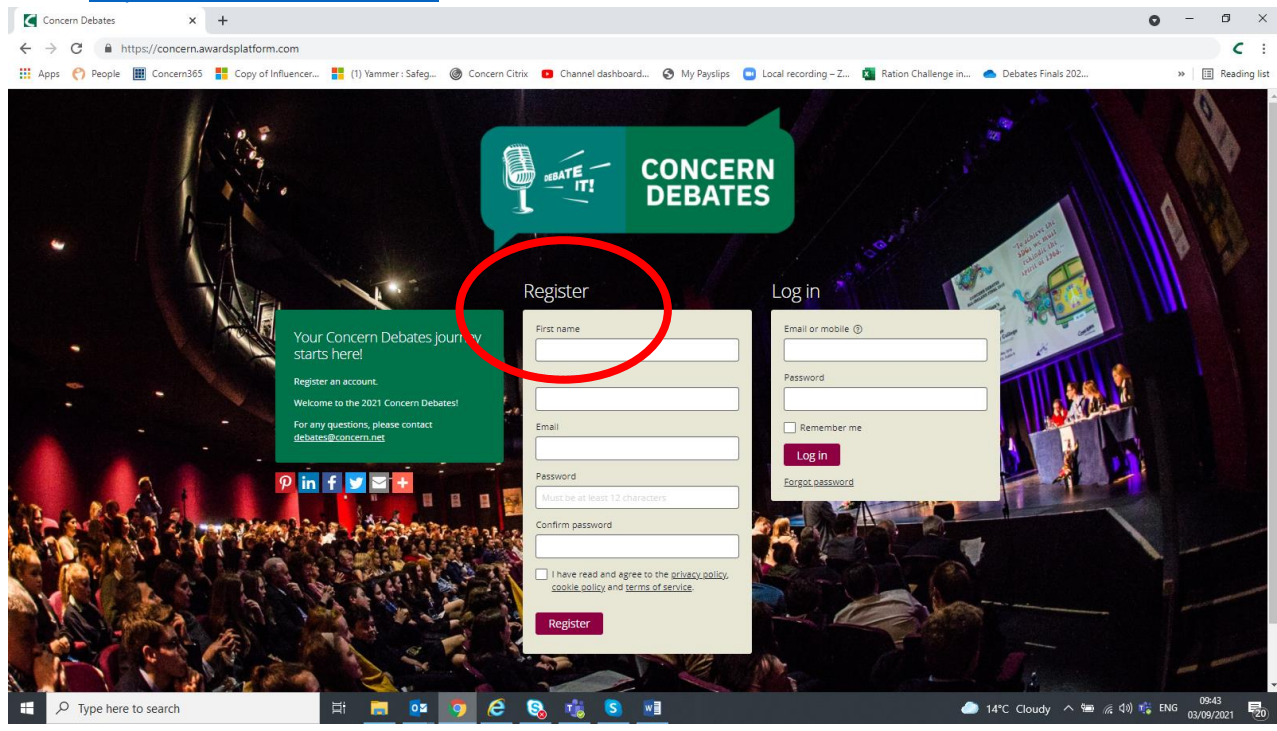

- 2. Under 'Register' enter the fields as listed: First Name, Last Name, Email, Password, Confirm Password and tick the box below (having viewed the policies outlined in the links).
- 3. Click the purple Register button.
- 4. You will then be sent an email for verification:

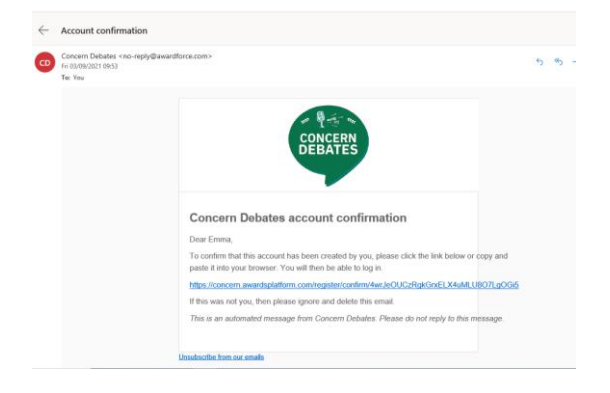

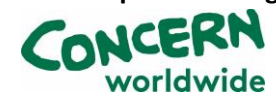

- 5. Click on the link to confirm your registration.
- 6. This will take you back to the Debates Platform homepage where you can now log in with your email and newly created password.

| Log in            |  |
|-------------------|--|
| Email or mobile ③ |  |
| Password          |  |
|                   |  |
| Remember me       |  |
| Log in            |  |
|                   |  |

\*You can see the 'Forgot password' option at the bottom of the log in section, if you need it\*

Registration on the Concern Debates platform is now complete!

## Creating your school account within the Debates Platform

1. Once logged in, you will be taken to the homepage and see 'My registrations'. Beneath this, click on the purple button 'Start new registration'

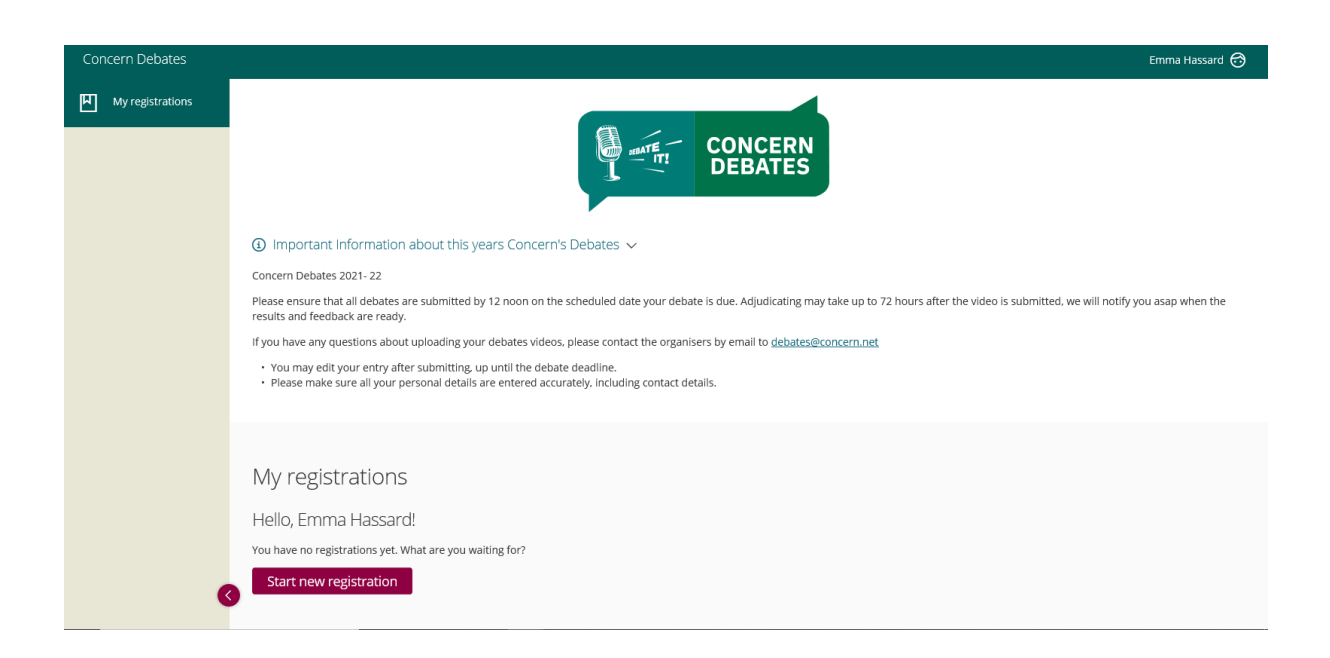

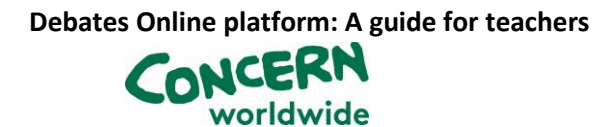

2. Enter your details under the 'Start here' tab: Category is already inputted, now input your School name

|                                                                                                    | ງ ທ 22 ສະ 🥹 |
|----------------------------------------------------------------------------------------------------|-------------|
| 🗲 Manage registrations   Concer 🧭 Email - Emma Hassard - Outlo 🍯 Start Registration   My regis × 🖸                                                                                                    |             |
| Concern Debates Emma                                                                                                    | Hassard 🙃   |
| $\underbrace{My \ registrations}_{All \ questions \ must \ be answered, \ unless \ marked \ optional.}$                                                                                                    |             |
| Start here School Information                                                                                                    |             |
| Category Details Concern Debates                                                                                                    |             |
| School name                                                                                                    |             |
| Save + next Cancel Please select a category and registration name.                                                                                                    |             |
| If         01         02         02         02         03         03         03         03         03         03         03         03         03         03         03         03         03         03         03         03         03         03         03         03         03         03         03         03         03         03         03         03         03         03         03         03         03         03         03         03         03         03         03         03         03         03         03         03         03         03         03         03         03         03         03         03         03         03         03         03         03         03         03         03         03         03         03         03         03         03         03         03         03         03         03         03         03         03         03         03         03         03         03         03         03         03         03         03         03         03         03         03         03         03         03         03         03         03         03         03         03 | 09:59       |

- 3. Once the School name is entered, click the purple button 'Save+next'
- 4. This will take you to the next tab 'School information'

| <i>Λ</i> y registrations → Start Registration        |                                                     |
|------------------------------------------------------|-----------------------------------------------------|
| questions must be answered, unless marked optional.  |                                                     |
| Start here School Information                        |                                                     |
| Roll No. (if applicable)                             | For ROI schools only. NI schools can write in 'n/a' |
|                                                      |                                                     |
| Debates Mentor Name                                  |                                                     |
|                                                      |                                                     |
| Email address                                        |                                                     |
|                                                      |                                                     |
|                                                      |                                                     |
| Save + next Save + close Preview Submit registration |                                                     |
| Save + next Save + close Preview Submit registration |                                                     |

- 5. Enter your school details:
  - Roll No. for NI schools enter n/a

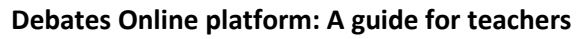

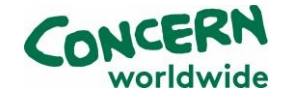

- Debates mentor name
- Email address
- 6. Once all details are inputted, click on the purple 'Submit registration' button at the bottom.
- 7. This will take you to a page saying 'Thanks for submitting your registration'

Your school account registration on the Concern Debates platform is now complete!

## Uploading a debate video onto the Debates Platform:

- 1. Go to: <u>https://debates.concern.net/</u>
- 2. Log in to your account

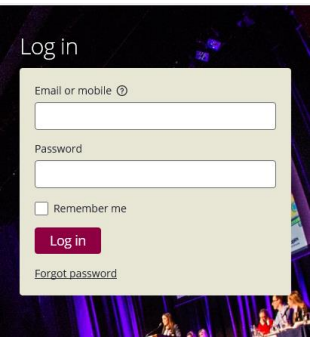

3. Once you log in, click on 'Review Registrations' at the left hand side.

| Review registrations   Cone | ern. <b>awardsplatform.com</b> /entry/review<br>c × 🧀 Email - Emma Hassard - Outlo. |                        |                |                                             | ÷ ≜ ⊄ Search |                             | - U ×<br>● 節 ☆ 節 • • •  |
|-----------------------------|-------------------------------------------------------------------------------------|------------------------|----------------|---------------------------------------------|--------------|-----------------------------|-------------------------|
| Concern Debates             |                                                                                     |                        |                |                                             |              |                             | Emma Hassard 🕝 ㅅ        |
| Registrations               | Review registrations                                                                | Active season (2021) = |                |                                             |              | Q Search list               | Pirnlaving 1 - 3 of 3   |
| My registrations            |                                                                                     |                        |                |                                             |              |                             | Dishiding 1.2012        |
|                             | Registration                                                                        |                        | Review stage   |                                             | Decision     | \$ Submitted                |                         |
|                             | the school                                                                          |                        | Video Upload 1 |                                             |              | 3 days ago                  |                         |
|                             | the school                                                                          |                        | Video Upload 2 |                                             |              | 3 days ago                  |                         |
|                             | the school                                                                          |                        | Video Upload 3 |                                             |              | 3 days ago                  |                         |
|                             |                                                                                     |                        |                |                                             |              | e ( 1                       | » 10 V                  |
|                             |                                                                                     |                        |                |                                             |              |                             |                         |
|                             |                                                                                     |                        |                |                                             |              |                             |                         |
|                             | Copyright ID Creative Force Ltd 2021. All rights reser                              |                        |                | <ul> <li>All systems operational</li> </ul> |              |                             | ftware by Award Force   |
|                             |                                                                                     |                        |                |                                             |              |                             |                         |
|                             |                                                                                     |                        |                |                                             |              |                             | ×                       |
| 📕 🔎 Type here to            | o search                                                                            | H 🚍 💁 🧿 🛛              | 8 🤹 📰          |                                             |              | 🥏 18°C Cloudy \land 🔄 🌈 🕼 🎼 | 12:00<br>ENG 06/09/2021 |

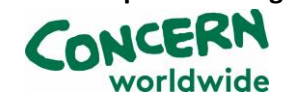

- 4. Select Video Upload 1/2/3
- 5. Enter the debate details: Proposition, Opposition and Motion

| Review registrations   Conc             | n.awardsplatform.com/entry/review/BAweT890g1No8TjoZmtF8Qu9n0au5M58 | ~ ≜ ♂   Search       | <u> </u>               |
|-----------------------------------------|--------------------------------------------------------------------|----------------------|------------------------|
| Concern Debates                         |                                                                    |                      | Em Hassard 🧑 🗸         |
| 阳 Registrations<br>Review registrations | NI school hello                                                    |                      |                        |
| My registrations                        | Registration name                                                  |                      |                        |
|                                         | Category Concern Debates                                           |                      |                        |
|                                         | Proposition School                                                 | ]                    |                        |
|                                         | Opposition School                                                  |                      |                        |
|                                         | Mation                                                             | ]                    |                        |
|                                         | Video 1                                                            | ]                    |                        |
|                                         | Seer file                                                          |                      |                        |
|                                         | Submit V Decline X Save for later                                  |                      |                        |
| 3                                       |                                                                    |                      |                        |
| 📕 🔎 Type here to s                      | search 📑 🧮 📴 🧿 🥭 💏 📰                                               | 🦲 18°C Sunny \land 🛀 | ን 🌈 (ሳን) 📬 ENG 11:41 📢 |

- 6. Click on the Video 1 (2/3) purple button 'Select File'. Select the file- you will see it uploading and then 'Transcoding.'
- 7. Once the video is uploaded, you will see it as below. Please Click the green SUBMIT buttonif you do not click submit, the videos will not be received by the debates team.

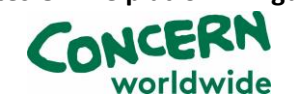

| mawardsplatom.com/entry/review/bawelosug11vos/jozme/squshuausinos | * III O Search                                                                                                    | · · · · · · · · · · · · · · · · · · ·                                                                                                    |
|-------------------------------------------------------------------|----------------------------------------------------------------------------------------------------|----------------------------------------------------------------------------------------------------|
| - × 🖸                                                             |                                                                                                    |                                                                                                    |
| NI school hello                                                   |                                                                                                    |                                                                                                    |
| Category                                                          |                                                                                                    |                                                                                                    |
| Concern Debates                                                   |                                                                                                    |                                                                                                    |
| Proposition School                                                |                                                                                                    |                                                                                                    |
| A School                                                          |                                                                                                    |                                                                                                    |
| Opposition School                                                 |                                                                                                    |                                                                                                    |
| B College                                                         |                                                                                                    |                                                                                                    |
| Mation                                                            |                                                                                                    |                                                                                                    |
| Dinir is herrer than his a                                        | 2                                                                                                    |                                                                                                    |
| Princip Oracle Control Ora                                        | <u> </u>                                                                                                    |                                                                                                    |
| Video 1                                                           |                                                                                                    |                                                                                                    |
| Deitte                                                            |                                                                                                    |                                                                                                    |
|                                                                   |                                                                                                    |                                                                                                    |
|                                                                   |                                                                                                    |                                                                                                    |
| Submit V Decline X Save for later                                 |                                                                                                    |                                                                                                    |
|                                                                   |                                                                                                    |                                                                                                    |
|                                                                   |                                                                                                    |                                                                                                    |
|                                                                   | X     N ktrost relation       Categry     Concern Deatees       Propastion School     R       Astroni     Copposition School       B College     College       Motion     R       Vidio 1     Extent       Deates     *       Submit V     Deates       Submit V     Deates | Image: Second second second |

8. You will see in 'Review registrations' the video is listed as 'Submit':

| A https://conce Review registrations   Conce | ern.awardsplatform.com/entry/review<br>c × 🧔 Email - Emma Hassard - Outlo, |                        |                |                   | ~ ≜ ¢            | Search                | × ۵ –<br>• © © ☆ ŵ • ۹         |
|----------------------------------------------|----------------------------------------------------------------------------|------------------------|----------------|-------------------|------------------|-----------------------|--------------------------------|
| Concern Debates                              |                                                                            |                        |                |                   |                  |                       | Emma Hassard 🙃                 |
| 阳 Registrations                              | Review registrations                                                       | Active season (2021) = |                |                   |                  | Q Search list         | Ţ                              |
| Review registrations<br>My registrations     |                                                                            |                        |                |                   |                  |                       | Displaying 1 - 3 of 3          |
|                                              | Registration                                                               |                        | Review stage   |                   | Decision         | \$ Submitted          |                                |
|                                              | the school                                                                 |                        | Video Upload 2 |                   |                  | 3 days ago            |                                |
|                                              | the school                                                                 |                        | Video Upload 3 |                   |                  | 3 days ago            |                                |
|                                              | the school                                                                 |                        | Video Upload 1 |                   | Submit (Proceed) | 3 days ago            |                                |
|                                              |                                                                            |                        |                |                   |                  | [                     | « « 1 » » 10 ¥                 |
|                                              |                                                                            |                        |                |                   |                  |                       |                                |
|                                              |                                                                            |                        |                |                   |                  |                       |                                |
|                                              |                                                                            |                        |                |                   |                  |                       |                                |
|                                              | Copyright ID Creative Force Ltd 2021. All rights reserv                    |                        |                | Ali systems opera |                  |                       | Awards software by Award Force |
|                                              |                                                                            |                        |                |                   |                  |                       |                                |
| C                                            | 3                                                                          |                        |                |                   |                  |                       |                                |
| 🗄 🔎 Type here to                             | o search                                                                   | Hi 🥅 💀 (               | o 🥝 噦          | <b>W</b> 3        |                  | 🥭 18°C Cloudy \land 🛀 | (たくり)) 👘 ENG 12:09 📑           |

This means the video has been received by the debates team and will now be shared securely by the allocated adjudicator.

You have now uploaded a debate video to the Concern Debates platform!

Once the adjudication process is complete, the Concern Debates team will then contact you by email within 72 hours with the result and feedback. Please do not delete your copy of the

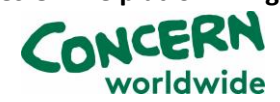

video until you have received your feedback in case of any technical difficulties. The videos will be automatically deleted on your behalf.